# $\label{eq:https://www.youtube.com/watch?v=rSdZebybNU8&fbclid=IwAR1N9kfEaNEKY5KzFnfYboFZJlnJnFsuEWjsONjzdOSD-tzlc7gUFeiKzls} \\$

## **Vintage poster** – video les

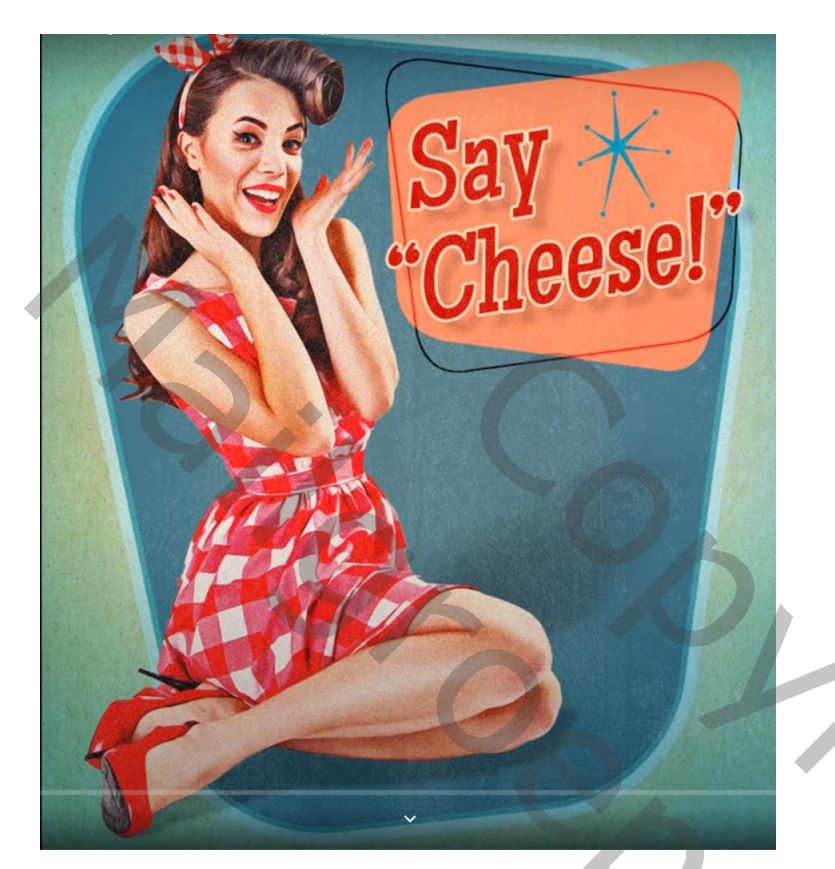

<u>Nodig</u> : een template met een gekleurde achtergrond; een grote zwarte vorm; een kleine vorm; een ster Lettertype = Maiden oranje ; een subject (pin Up?)

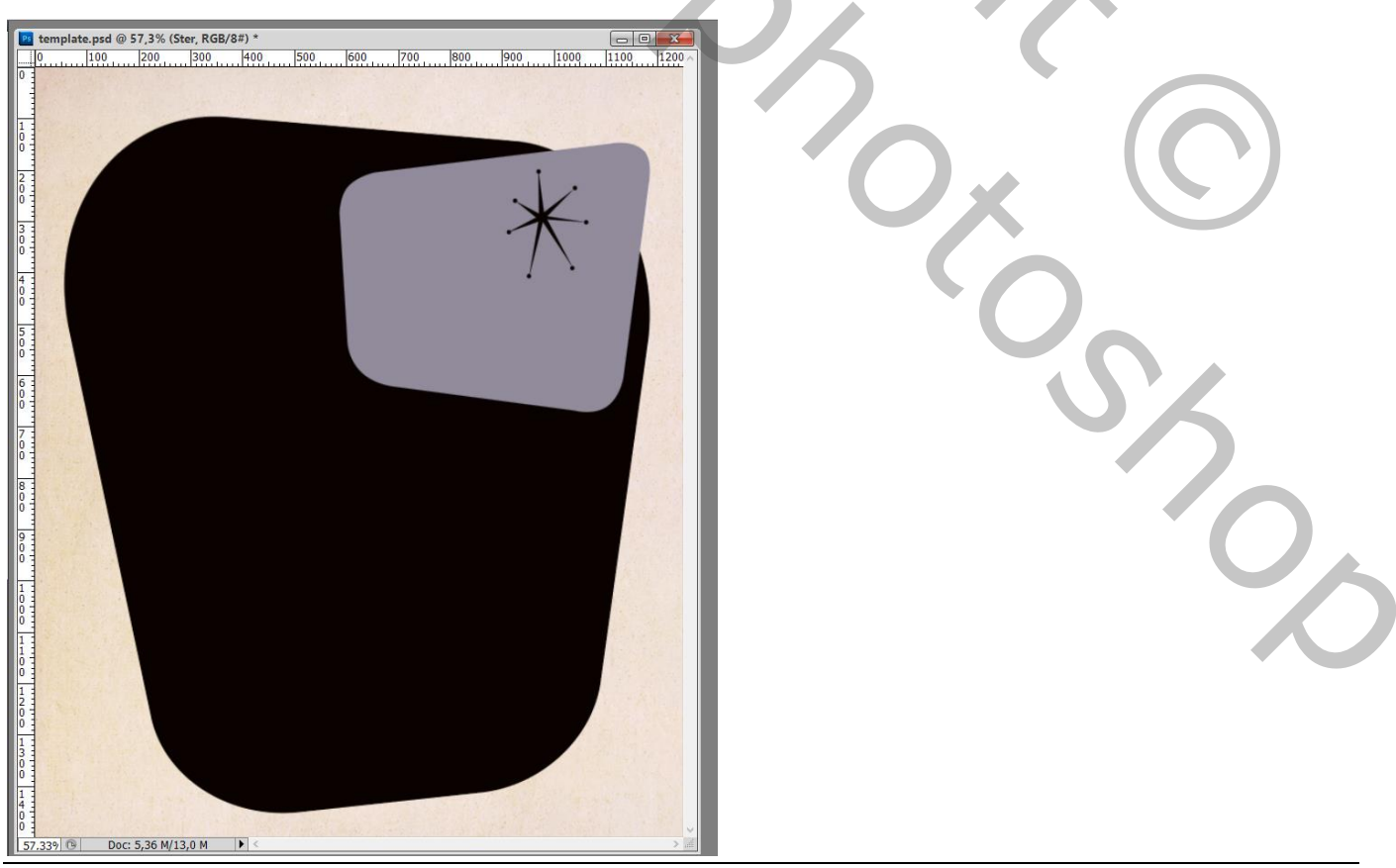

Vintage Poster – blz. 1

| Lagen   | Kanalen Paden |       |          |      | •= |
|---------|---------------|-------|----------|------|----|
| Normaal |               | ~     | Dekking: | 100% | •  |
| Vergr.: | 3 / ‡ 🖻       |       | Vul:     | 100% | ۱. |
| •       | Ster          |       |          |      | ^  |
| •       | grijze vorm   |       |          |      |    |
| 9       | zwarte vorm   |       |          |      |    |
| •       | achtergrond   |       |          |      |    |
|         | 1             |       |          |      |    |
|         |               |       |          |      |    |
|         | $\bigcirc$    |       |          |      |    |
|         |               |       |          |      |    |
|         |               |       | -        |      |    |
|         | e9            | fx, 🖸 | 0. 🗆     | J 3  |    |

Open een foto die je wenst te gebruiken; het subject los maken van de achtergrond Laagmasker toevoegen

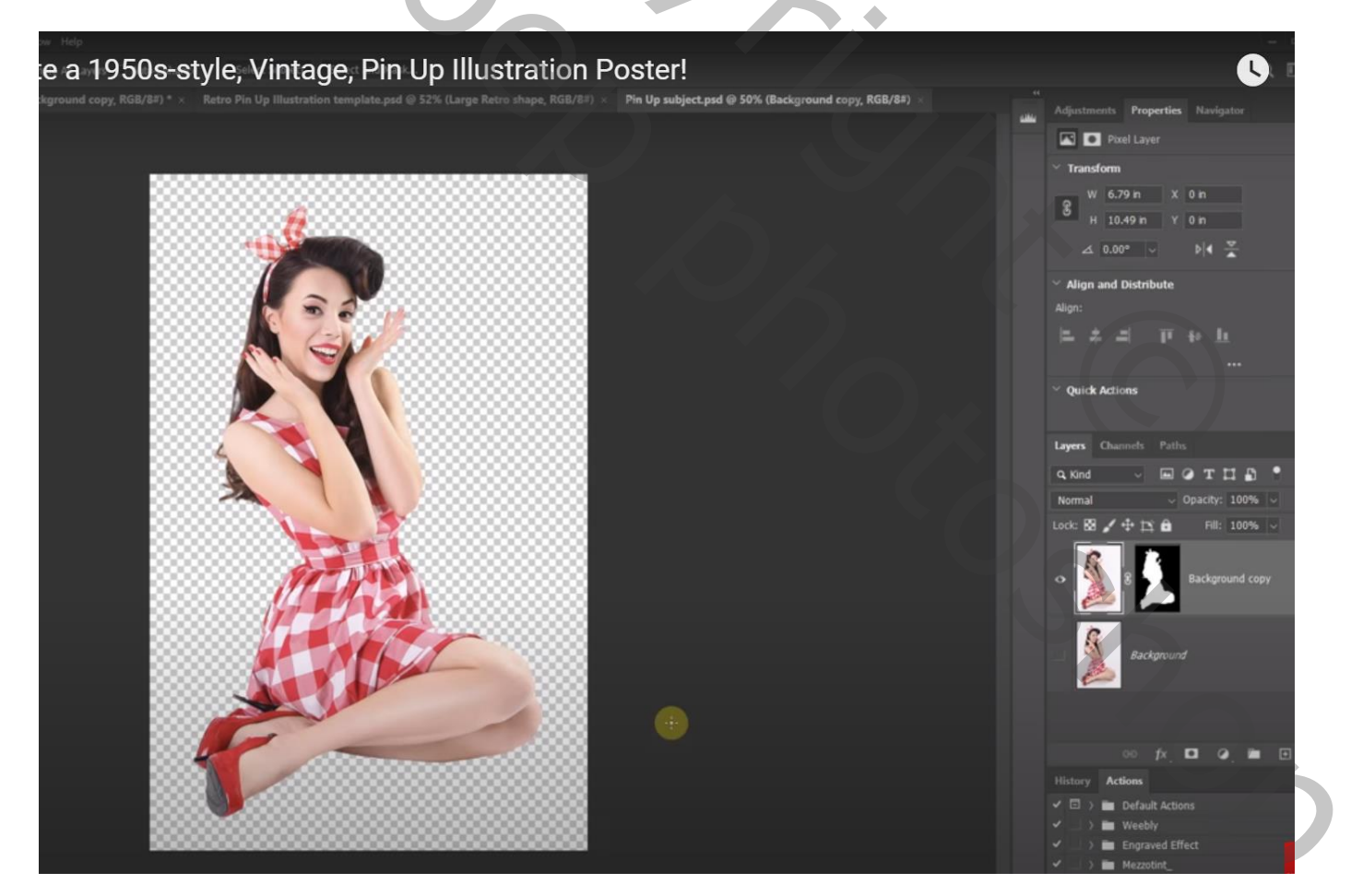

Sleep de laag naar je werk document met template; plaats en grootte aanpassen; bovenste laag in het lagenpalet; De laag omzetten in Slim Object;

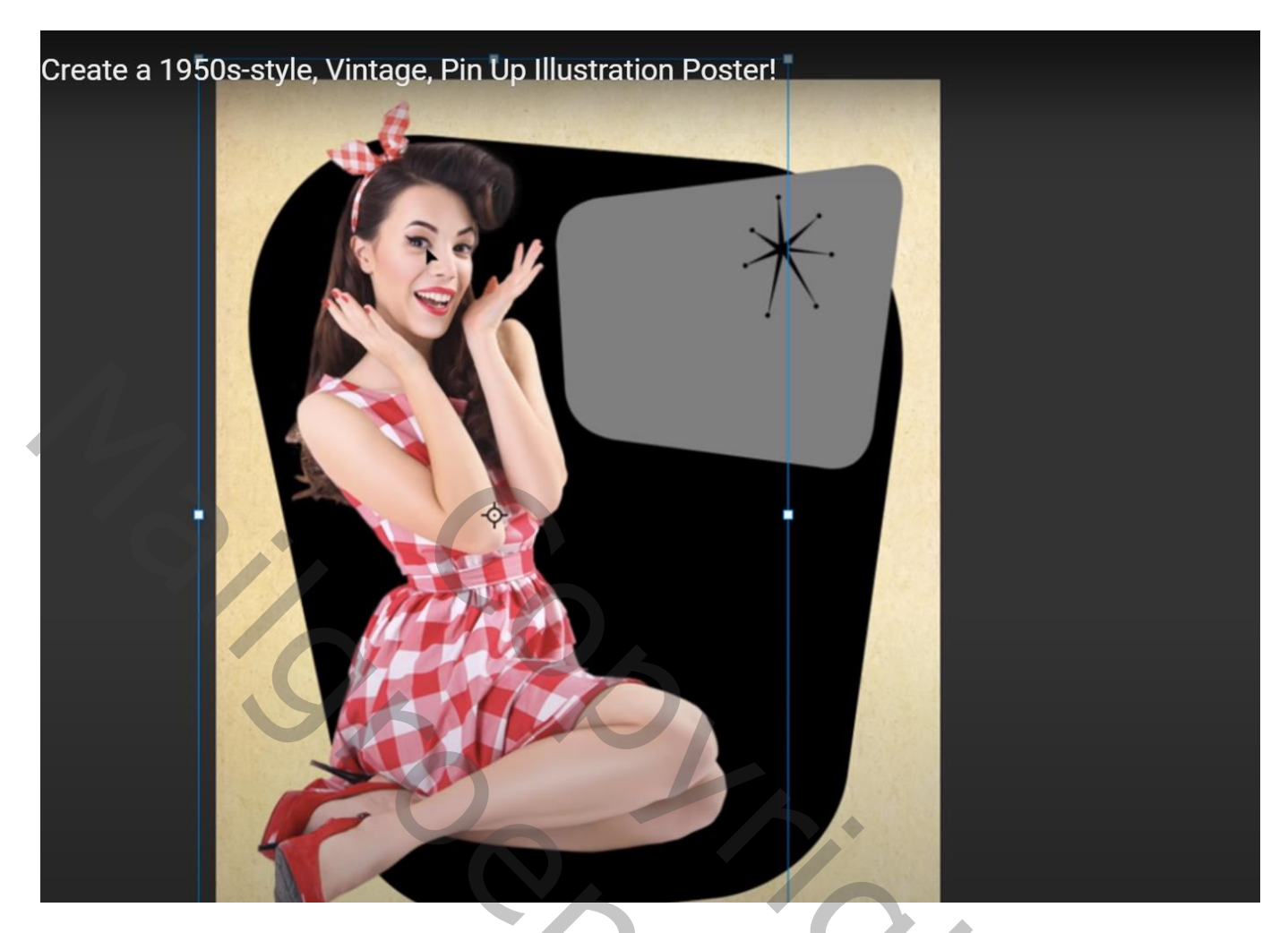

Afbeelding  $\rightarrow$  Aanpassingen  $\rightarrow$  Schaduwen/Hooglichten : Vink onderaan Meer opties tonen aan Waarden aanpassen volgens eigen toegevoegde foto (voor deze foto : 50 ; 50 ; 30 ; 20 ; 50 ; 30 ; 20 ; 0 ; 0,01 ; 0,01

| : How to Create a 1950s-style, Vintage, Pi | n Up Illustration Poster! |        |         |
|--------------------------------------------|---------------------------|--------|---------|
|                                            | Shadows/Highlights        |        | ×       |
|                                            | Shadows                   |        |         |
|                                            | Amount:                   | 50 %   |         |
|                                            | Tone:                     | 50 %   | Cancel  |
|                                            | Radius:                   | 30 px  | Load    |
|                                            | Highlights                |        | Save    |
|                                            | Amount:                   | 20 %   | Preview |
|                                            | Tone:                     | 50 %   |         |
|                                            | Radius:                   | 30 px  |         |
|                                            | Adjustments               |        |         |
|                                            | Color:                    | +20    |         |
|                                            | Midtone:                  | 0      |         |
|                                            | Black Clip:               | 0.01 % |         |
|                                            | White Clip:               | 0.01 % |         |
|                                            | Save Defaults             |        |         |

Vintage Poster – blz. 3

Vertaling T

| notoshop: How to Create a 1950s-style, Vintage, Pin Up | Illustration Poster! |
|--------------------------------------------------------|----------------------|
|                                                        |                      |
|                                                        | ♀ 100% ↔             |
|                                                        | Brush                |
|                                                        | Stylization: 2.0     |
|                                                        |                      |
|                                                        | Cleanliness: 0.9     |
|                                                        |                      |
|                                                        | Scale: 0.1           |
|                                                        |                      |
|                                                        | Bristie Detail: 0.0  |
|                                                        |                      |
| OPEN/                                                  | Lighting             |
|                                                        |                      |

Terug naar Afbeelding  $\rightarrow$  Aanpassingen  $\rightarrow$  Schaduwen/Hooglichten : Meer opties tonen Waarden hier gebruikt : 70 ; 50 ; 30 ; 10 ; 50 ; 10 ; 0 ; 80 ; 0,01 ; 0,01

| ow to Create a 1950s-style, Vintage, Pin U | p Illustration Poster!<br>shadows/Highlights |      | X  | ×       |  |
|--------------------------------------------|----------------------------------------------|------|----|---------|--|
|                                            | Shadows                                      |      | 6  | ОК      |  |
|                                            | Amount:                                      | 70   | %  |         |  |
|                                            | Tone:                                        | 50   | %  | Cancel  |  |
|                                            | Radius:                                      | 30   | рх | Load    |  |
|                                            | Highlights                                   |      |    | Save    |  |
|                                            | Amount:                                      | 10   | %  | Preview |  |
|                                            | Tone:                                        | 50   | %  |         |  |
|                                            | Radius: 👝                                    | 10   | рх |         |  |
|                                            | Adjustments                                  |      |    |         |  |
|                                            | Color:                                       | 0    |    |         |  |
|                                            | Midtone:                                     | 80   |    |         |  |
| 41 - A                                     | Black Clip:                                  | 0.01 | %  |         |  |
|                                            | White Clip:                                  | 0.01 | %  |         |  |
|                                            | Save Defaults                                |      |    |         |  |

| oshop: How to Create a 1950s-style, Vintage, Pi | n Up Illustration Poster!<br>Surface Blur | ×            |    |
|-------------------------------------------------|-------------------------------------------|--------------|----|
|                                                 |                                           | OK<br>Cancel |    |
|                                                 |                                           | ✓ Preview    |    |
|                                                 | Q 100% Q<br>Radius: 10 Pixels             |              |    |
| BIN                                             | Threshold: 20 levels                      |              | Ad |

Dubbeklikken op de Slimme Filter van Oppervlak vervagen : modus = Bleken; dekking = 30%

| notoshop: How to Create a 1950s-style, Vintage, P | in Up Illustration Poster!<br>Blending Options (Surface Blur) | × °          |
|---------------------------------------------------|---------------------------------------------------------------|--------------|
|                                                   | Mode: Screen v<br>Opania 30 %                                 | OK<br>Cancel |
|                                                   |                                                               | Preview      |
| •BI                                               | Q 100% Q                                                      |              |

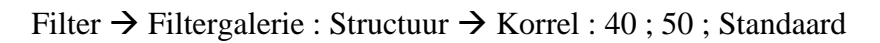

| osh | op: How to Create a 19 | 950s-style, Vinta | ge, Pin Up Illustrati | ion Poster |                     | ОК       |    | -0     |
|-----|------------------------|-------------------|-----------------------|------------|---------------------|----------|----|--------|
| I   | 🕨 🖿 Brush Str          | okes              |                       |            | _                   | Concol   |    | $\leq$ |
| I   | 🕨 🛅 Distort            |                   |                       |            |                     | Cancer   |    |        |
| I   | 🕨 🛅 Sketch             |                   |                       |            | Grain               |          |    | ~      |
| I   | 🕨 🖿 Stylize            |                   |                       |            | Intensity           |          | 40 |        |
|     | 🔻 🖬 Texture            | 2                 |                       |            |                     | <b>_</b> |    |        |
|     |                        |                   |                       |            | <u>C</u> ontrast    | <b>_</b> | 50 |        |
| ı   | Craquelure             | Grain             | Mosaic Tiles          |            | <u>G</u> rain Type: | Regular  |    | ~      |
|     | Patchwork              | Stained Glass     | Texturizer            |            |                     |          |    |        |
| DI  | IV.                    |                   |                       |            |                     |          |    |        |

Dubbelklikken op laag met "zwarte vorm"; geef volgende laagstijlen: \* Kleurbedekking; Normaal; Kleur = # 598794 (of eigen kleur kiezen)

| ayer Style       |                        |              |                  | ×         |  |
|------------------|------------------------|--------------|------------------|-----------|--|
| Styles           | Color Overlay<br>Color |              |                  | ок        |  |
| Blending Options | Blend Mode:            | Normal       |                  | Cancel    |  |
| Bevel & Emboss   | Onacibe                |              | 100 %            |           |  |
| Contour          | Opacity.               |              | ▲ 100 %          | New Style |  |
| Texture          |                        | Make Default | Reset to Default | Preview   |  |
| Stroke           | ÷                      |              |                  |           |  |
| Inner Shadow     | +                      |              |                  |           |  |
| Inner Glow       |                        |              |                  |           |  |
| Satin            |                        |              |                  |           |  |
| ✓ Color Overlay  | Đ                      |              |                  |           |  |
| Gradient Overlay |                        |              |                  |           |  |
| Pattern Overlay  |                        |              |                  |           |  |
| Outer Glow       |                        |              |                  |           |  |
| Drop Shadow      | Ŧ                      |              |                  |           |  |
|                  |                        |              |                  |           |  |
|                  |                        |              |                  |           |  |
|                  |                        |              |                  |           |  |
|                  |                        |              |                  |           |  |
|                  | A                      |              |                  |           |  |

- Photoshop: How to Create a 1950s-style, Vintage, Pin Up Illustration Poster! 0 Options Blend Mode: Dissolve Cancel & Emboss Opacity: 90 New Style... our Noise: 🔺 ure Preview 0 + Shadow + Elements Glow Technique: Softer  $\vee$ Source: O Center Edge ▲ 100 ÷ Overlay nt Overlay **+** n Overlay Quality Glow 🗌 Anti-aliased hadow Range:
- \* Gloed Binnen : Verspreiden; 90% ; kleur = # 61BBBA ; Rand; 100% ; 10 px

| notoshop: How to Create | a 1950s-styl | e, Vintage, Pin U | Jp Illustration F | Poster! |            | ок 🕓                                                                                                    |
|-------------------------|--------------|-------------------|-------------------|---------|------------|----------------------------------------------------------------------------------------------------|
| Blending Options        |              | Sizo              |                   | 20      |            | Cancel                                                                                                    |
| Bevel & Emboss          |              | Decition:         |                   | 20      |            | Cancer                                                                                                    |
| Contour                 |              | Pland Mada        | Disselve          |         |            | New Style                                                                                                    |
| Texture                 |              | Opacitu           | DISSOIVE          | 70      | N          | Preview                                                                                                    |
| Stroke                  | +            | Opacity:          | Overprint         | 70      | - 70       |                                                                                                    |
| Inner Shadow            | +            |                   |                   |         |            | (and the second second s |
| Inner Glow              |              | Fill Type: (      | Color ~           |         |            |                                                                                                    |
| Satin                   |              | Color:            |                   |         |            |                                                                                                    |
| Color Overlay           | +            |                   |                   |         |            | <b>MARKED STATE</b>                                                                                                    |
| Gradient Overlay        | +            |                   |                   |         |            |                                                                                                    |
| Pattern Overlay         |              |                   |                   |         |            |                                                                                                    |
| Outer Glow              |              |                   |                   |         |            |                                                                                                    |
| Drop Shadow             | ÷            |                   | Make Default      | Reset   | to Default |                                                                                                    |
|                         |              |                   |                   |         |            |                                                                                                    |
|                         |              |                   |                   |         |            |                                                                                                    |

De achtergrond kleuren; Aanpassingslaag 'Volle kleur'; kleur = # 5CDBFF Modus voor die Aanpassingslaag = Vermenigvuldigen

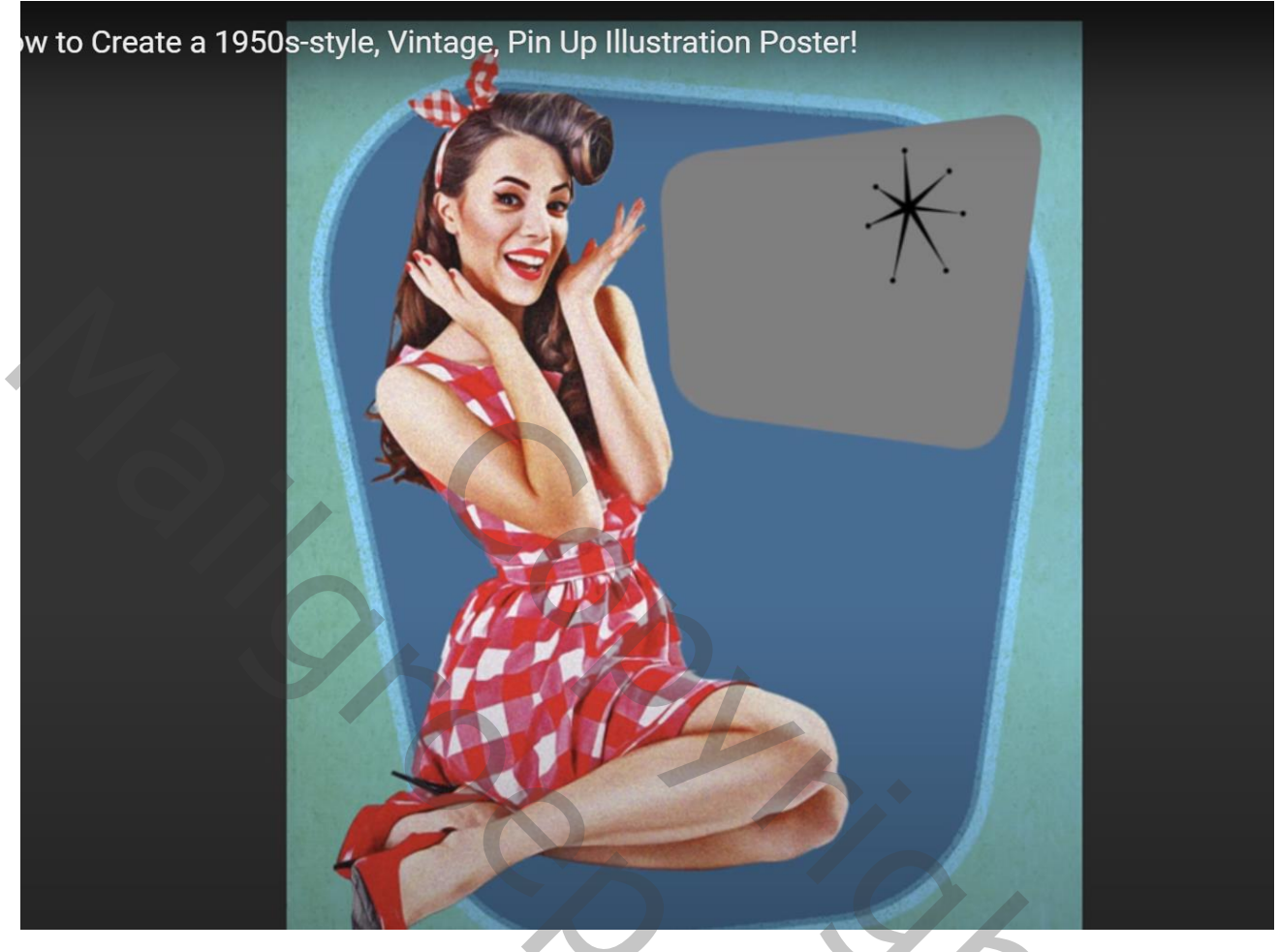

Op het laagmasker schilderen van die Aanpassingslaag met zacht rond zwart penseel; grootte penseel aanpassen; klik twee keren midden de afbeelding

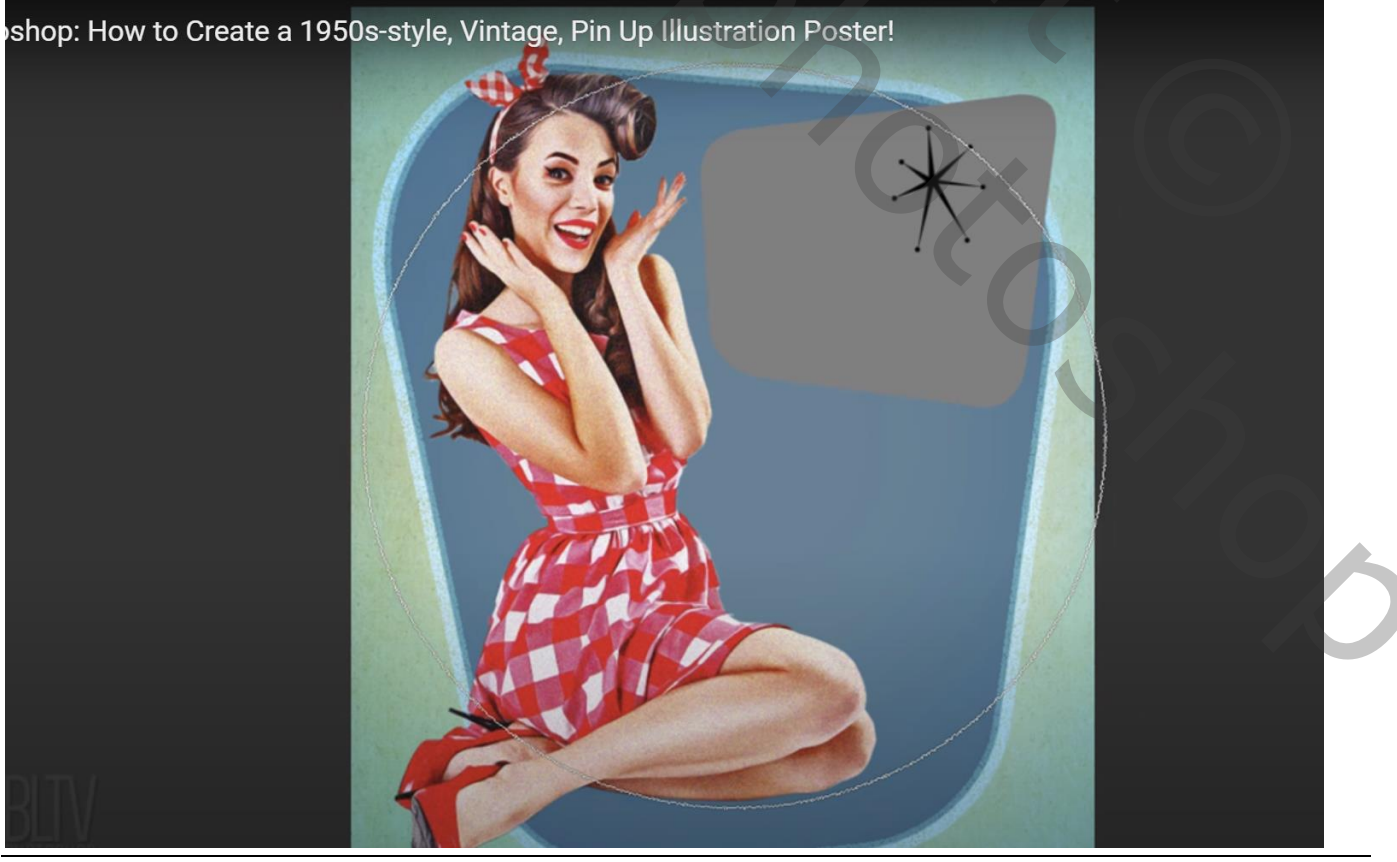

Vintage Poster - blz. 8

Dupliceer twee keren de achtergrond laag met Ctrl + J; sleep die beide kopie lagen bovenaan in het lagenpalet; de bovenste laag even op onzichtbaar zetten; activeer de laag eronder : modus = Bleken; dekking = 70%

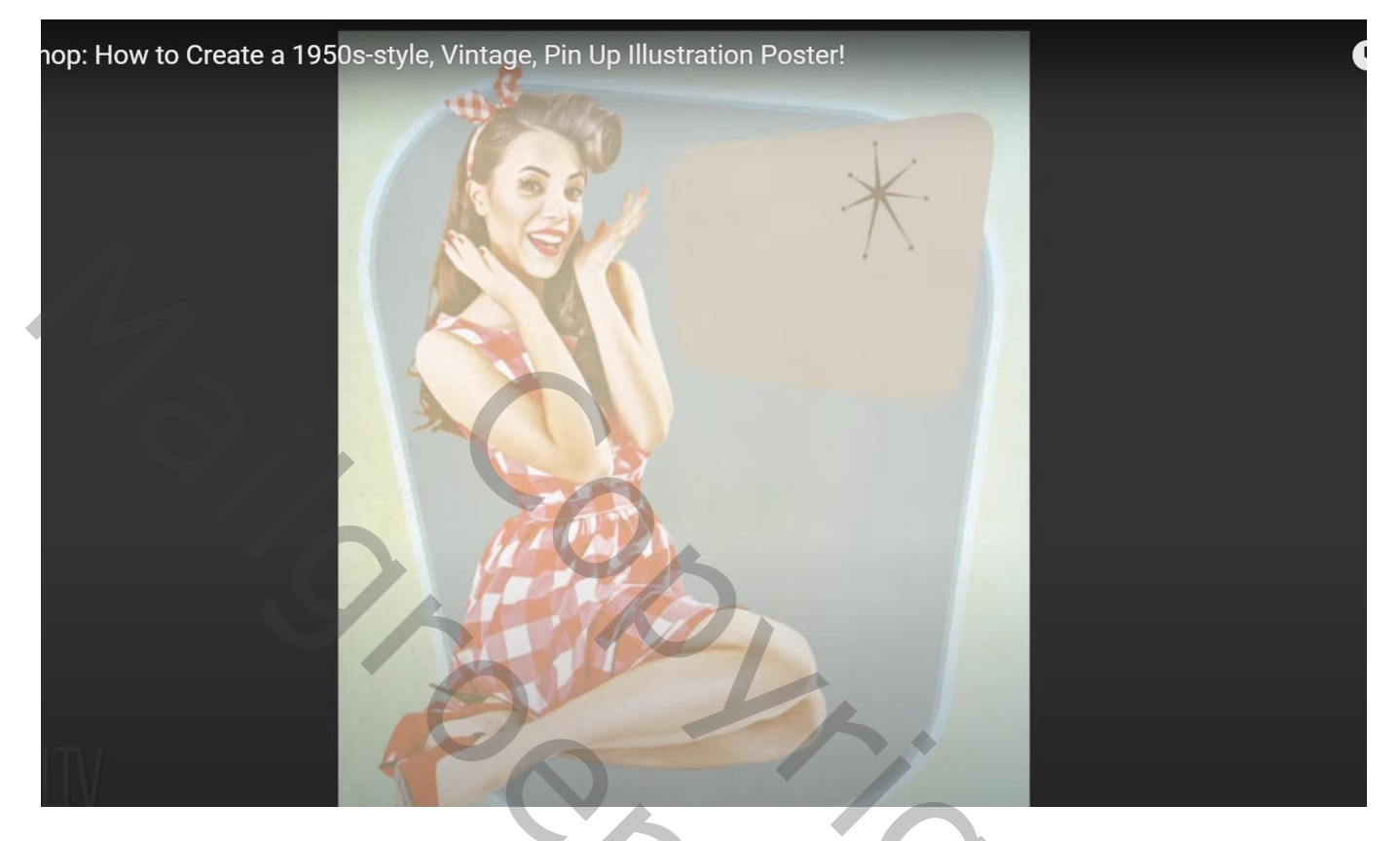

Boven die laag een Aanpassingslaag 'Niveaus'; Uitknipmasker Schaduwen = 253

| n Up Illustration F | Postër!stments Properties Navigator | 0 0                |   |
|---------------------|-------------------------------------|--------------------|---|
| A<br>¶              | Preset: Custom                      |                    |   |
|                     | RGB                                 | Auto               |   |
|                     | 253 1.00                            | 255                | S |
|                     | Lavers Channels Paths               | Advertentie over 1 | 6 |

Nog een Aanpassingslaag 'zwart wit'; Uitknipmasker boven vorige Gebruikte waarden : standaard

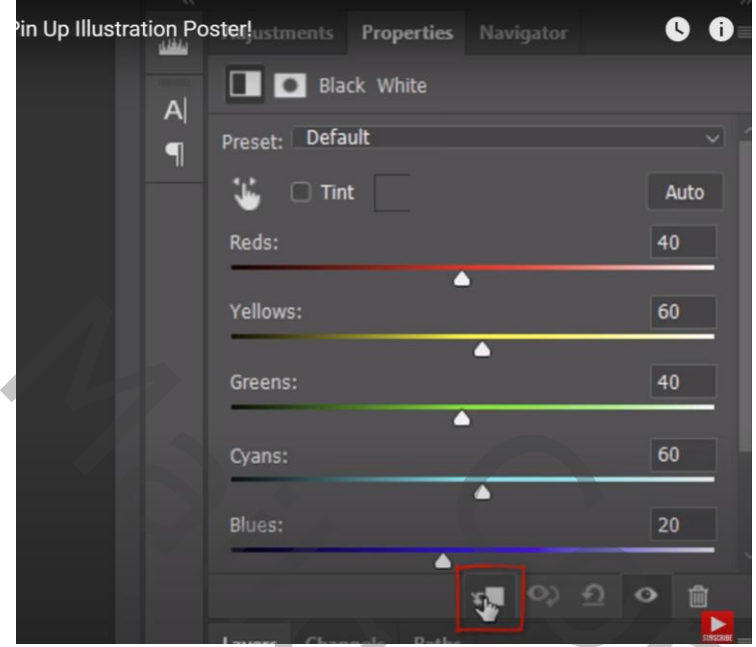

Bovenste laag zichtbaar en actief maken: modus = Vermenigvuldigen; dekking = 30% → Gelig effect boven je afbeelding

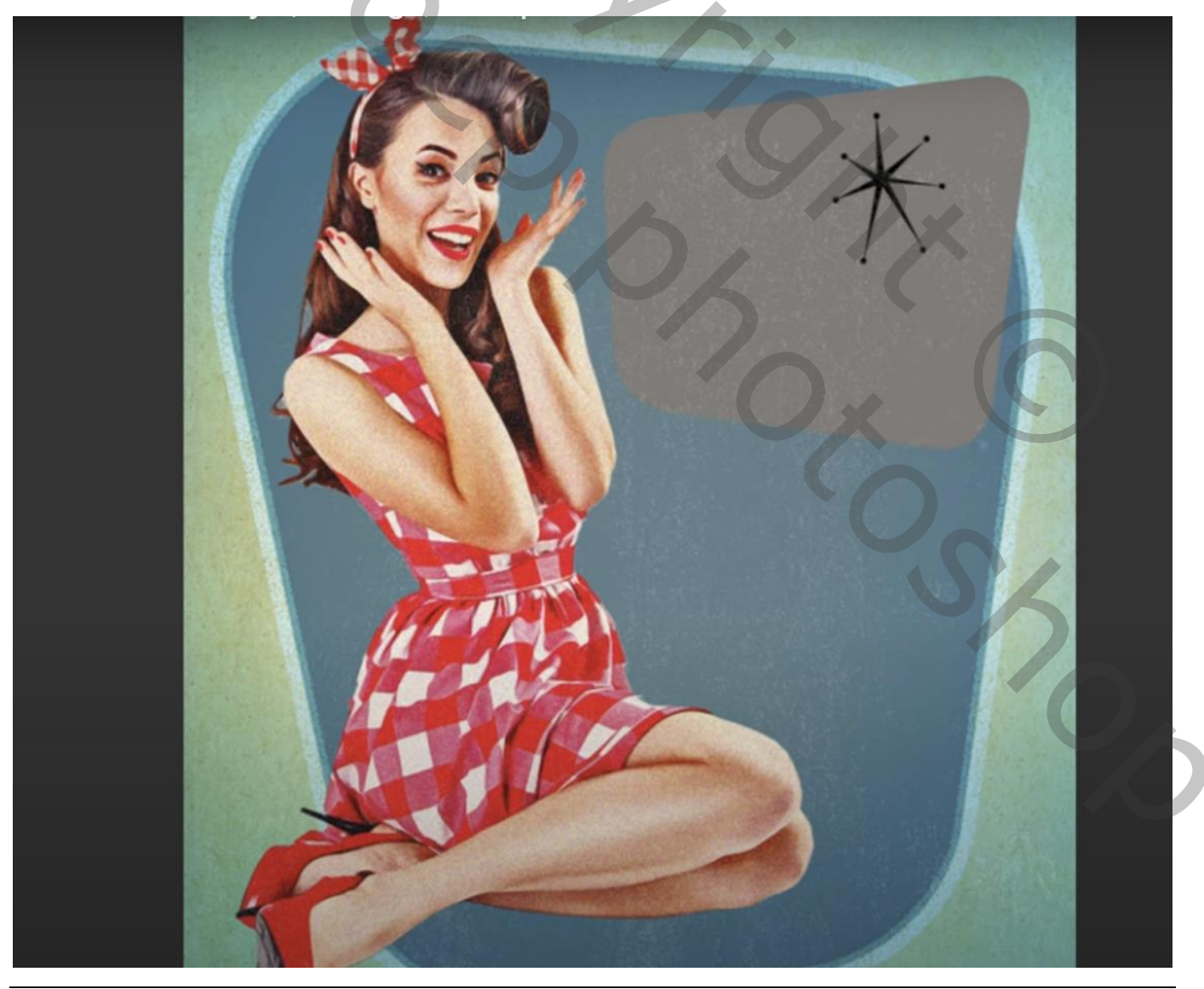

### Laagstijlen voor de kleine "grijze vorm": Kleurbedekking : Normaal; kleur = # FF8C6C

| Layer Style                                             |    |                                              |                  |     | ×         |
|---------------------------------------------------------|----|----------------------------------------------|------------------|-----|-----------|
| Styles<br>Blending Options                              |    | Color Overlay<br>Color<br>Blend Mode: Normal |                  |     | ОК        |
| <ul> <li>Bevel &amp; Emboss</li> <li>Contour</li> </ul> |    | Opacity:                                     | ▲ 100 %          | n l | New Style |
| Texture     Stroke                                      | Ŧ  | Make Default                                 | Reset to Default |     | Preview   |
| Inner Shadow                                            | ÷  |                                              |                  |     |           |
| Satin                                                   |    |                                              |                  |     |           |
| Gradient Overlay                                        | Đ  |                                              |                  |     |           |
| <ul> <li>Pattern Overlay</li> <li>Outer Glow</li> </ul> |    |                                              |                  |     |           |
| Drop Shadow                                             | Đ  |                                              |                  |     |           |
|                                                         |    |                                              |                  |     |           |
|                                                         |    |                                              |                  |     |           |
| /×. ⊕ +                                                 | Ū. |                                              |                  |     |           |

Nieuwe laag boven die "grijze vorm" laag ; noem de laag "buitenlijn" Ctrl + klik op die grijze vorm om selectie ervan te laden; Bewerken  $\rightarrow$  Omlijnen : 3 px; zwart; Buiten

| oshop: How to Create a 1 | 950s-style, Vintage, Pin Up Illustrati       | tion Poster!                                                                                                    |   |
|--------------------------|----------------------------------------------|----------------------------------------------------------------------------------------------------|---|
|                          | Stroke<br>Widt: 3 px<br>Color:               | OK<br>Cancel                                                                                                    |   |
| <u>A</u>                 | Location<br>Inside Center O Outside          | e Participante a la companya de la companya de |   |
|                          | Blending<br>Mode: Normal ~<br>Opacity: 100 % |                                                                                                    | Ø |
| BINA                     | Preserve Transparency                        |                                                                                                    |   |

### Deselecteren; de laag Horizontaal omdraaien Laagmodus = Kleur Doordrukken

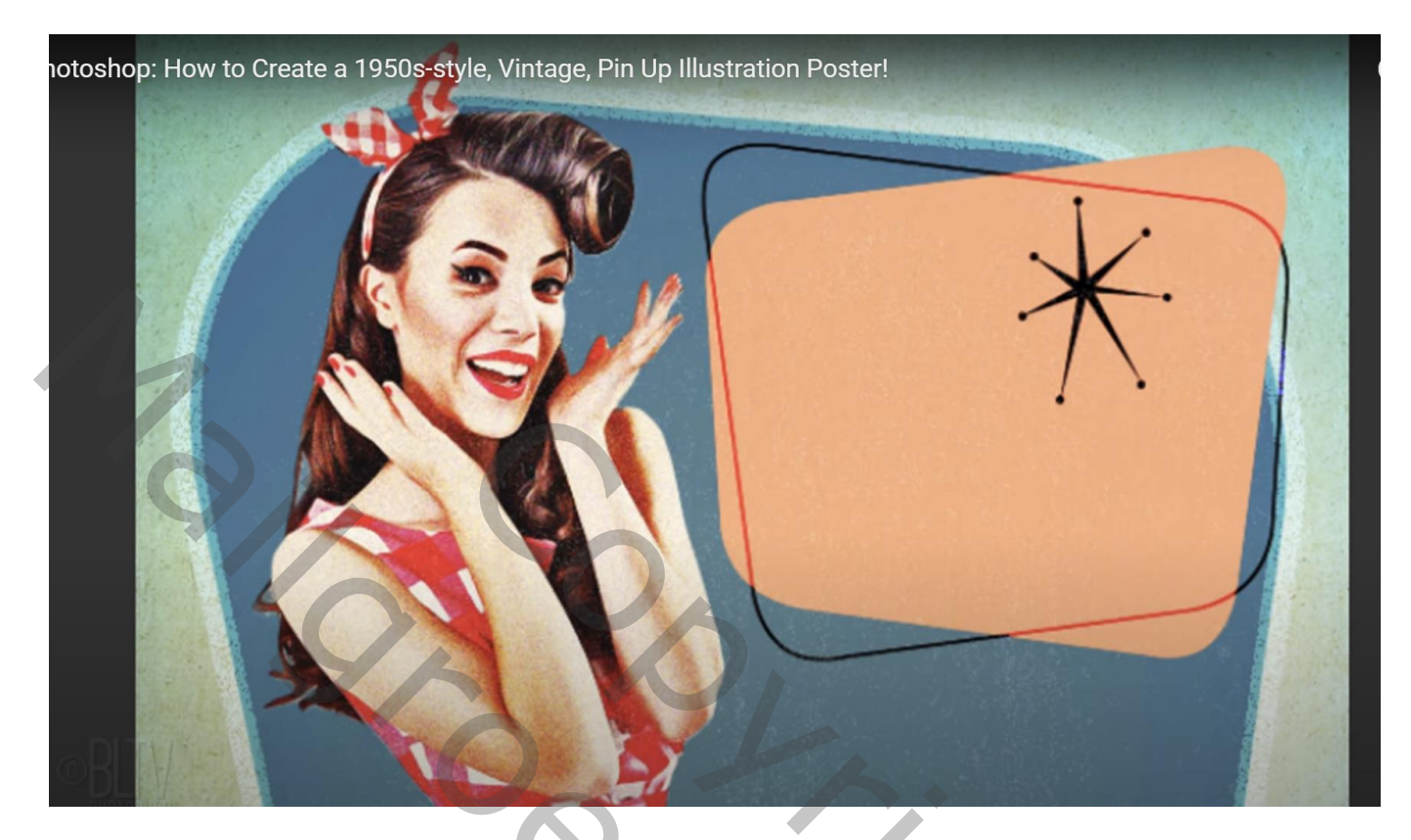

Voor laag met "ster" : Kleurbedekking : Normaal; kleur = # 00A4C2

| p: How to Create a 1950s-style, V | intage, Pin Up Illustration Poster! |           |
|-----------------------------------|-------------------------------------|-----------|
| Layer Style                       |                                     | ×         |
| Styles                            | Color Overlay                       | ОК        |
| Blending Options                  |                                     | Concel    |
| Bevel & Emboss                    | Blend Mode: Normal V                | Cancel    |
| Contour                           | Opacity: 100 %                      | New Style |
| Texture                           | Make Default Reset to Default       | Preview   |
| Stroke                            |                                     |           |
| Inner Shadow                      |                                     |           |
| Inner Glow                        |                                     |           |
| Satin                             |                                     |           |
| Color Overlay                     |                                     |           |
| Gradient Overlay                  |                                     |           |
| Pattern Overlay                   |                                     |           |
| Outer Glow                        |                                     |           |
| Drop Shadow                       |                                     |           |

Tekst toevoegen; bovenste laag!

Hier gebruikt : Maiden Orange; 70 pt; kleur = # C60000 ; Cursief; roteren... (neem gerust een eigen lettertype, grootte, kleur ...)

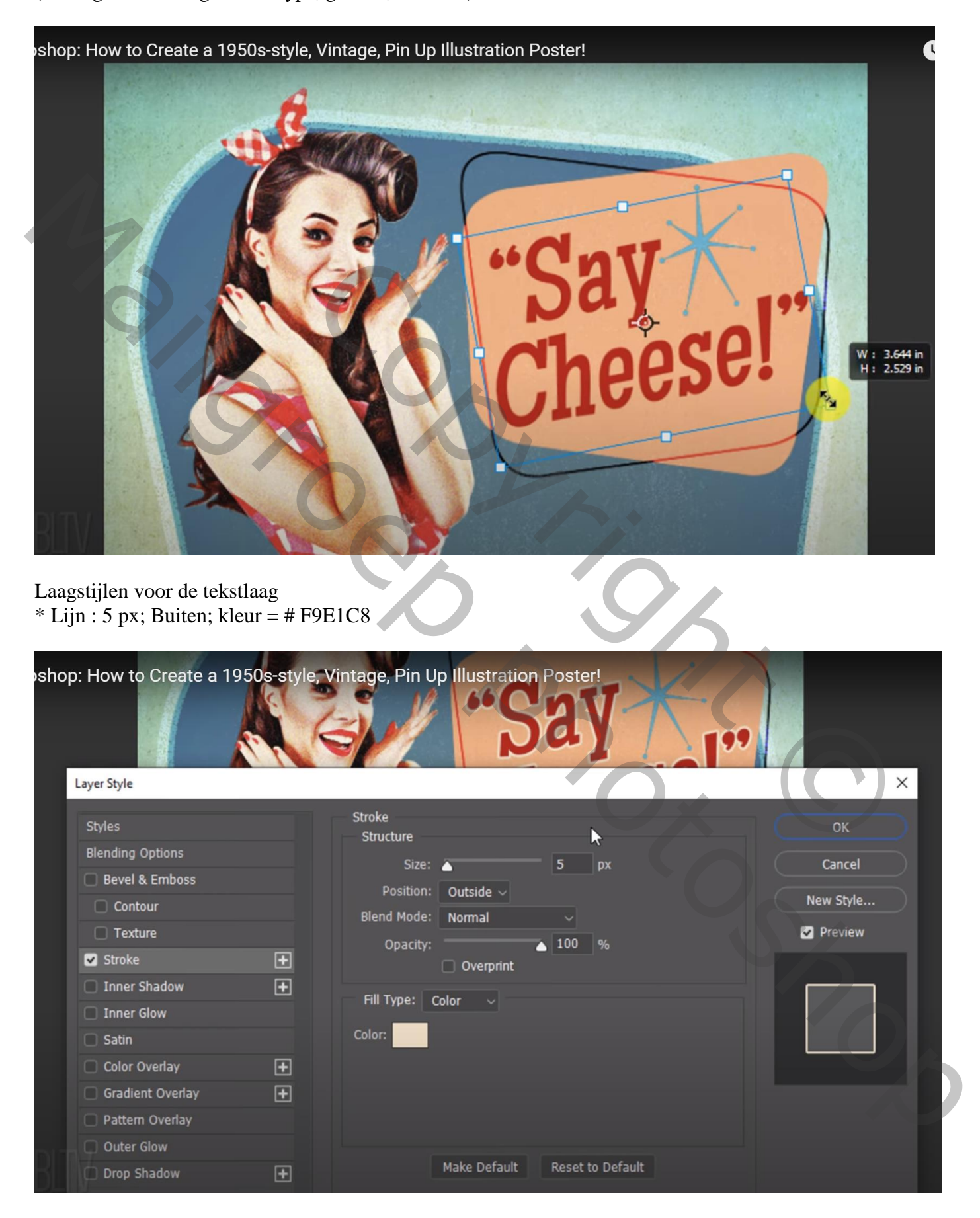

\* Slagschaduw: Vermenigvuldigen; 20 % ; 138° ; 34 px; 0 % ; 16 px

| shop: How to Create | a 1950s-sty | le, Vintage, Pin Up Illust | tration Posterl         | 0         |
|---------------------|-------------|----------------------------|-------------------------|-----------|
| ayer Style          | 1. 4        |                            | Dal                     | ×         |
| Styles              |             | Drop Shadow                |                         | ок        |
| Blending Options    |             | Structure                  |                         | Control   |
| Bevel & Emboss      |             | Blend Mode Multiply        |                         |           |
| Contour             |             | Opacity:                   | 20 %                    | New Style |
| Texture             |             | Angle: 🔷 🚺                 | 38 🔹 🗌 Use Global Light | Preview   |
| Stroke              | +           | Distance:                  | 34 px                   |           |
| 🗋 Inner Shadow      | ÷           | Spread:                    | 0 %                     |           |
| Inner Glow          |             | Size:                      | 16 px                   |           |
| Satin               |             |                            |                         |           |
| Color Overlay       | Đ           | Quality                    |                         |           |
| Gradient Overlay    | ÷           | Contour:                   | 🗌 Anti-aliased          |           |
| Pattern Overlay     |             | Noise:                     |                         |           |
| Outer Glow          |             | Z Laver                    | Knocks Out Drop Shadow  |           |

Nog wat schaduw onder het Subject schilderen Nieuwe laag onder laag met meisje"; Ctrl + klik op laag met meisje; vul de selectie met zwart Deselecteren

De Schaduw transformeren  $\rightarrow$  Schuintrekken

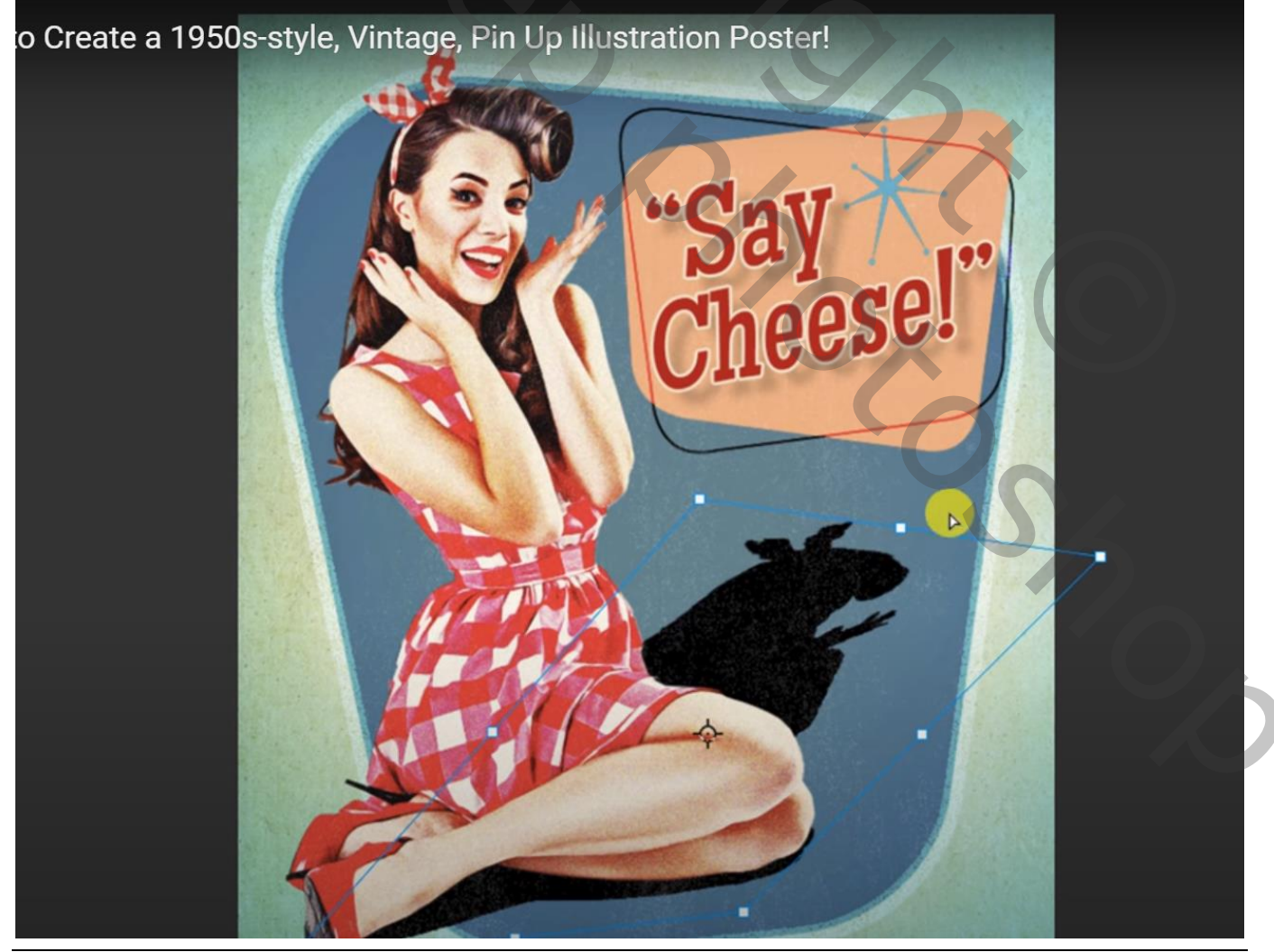

Vintage Poster – blz. 14

#### Filter $\rightarrow$ Vervagen $\rightarrow$ Gaussiaans Vervagen met 4 px

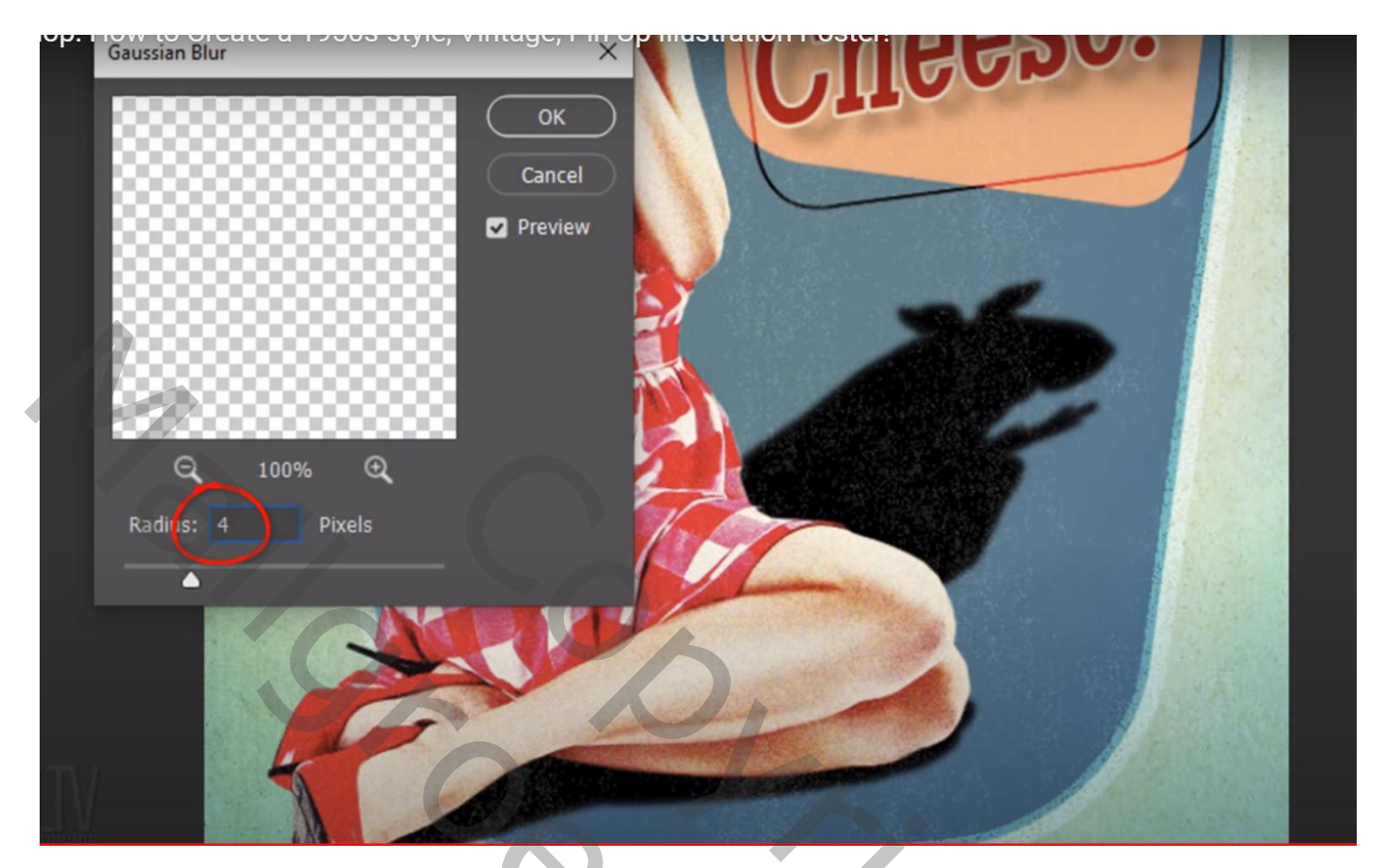

Rechthoekige selectie maken bovenaan de schaduw

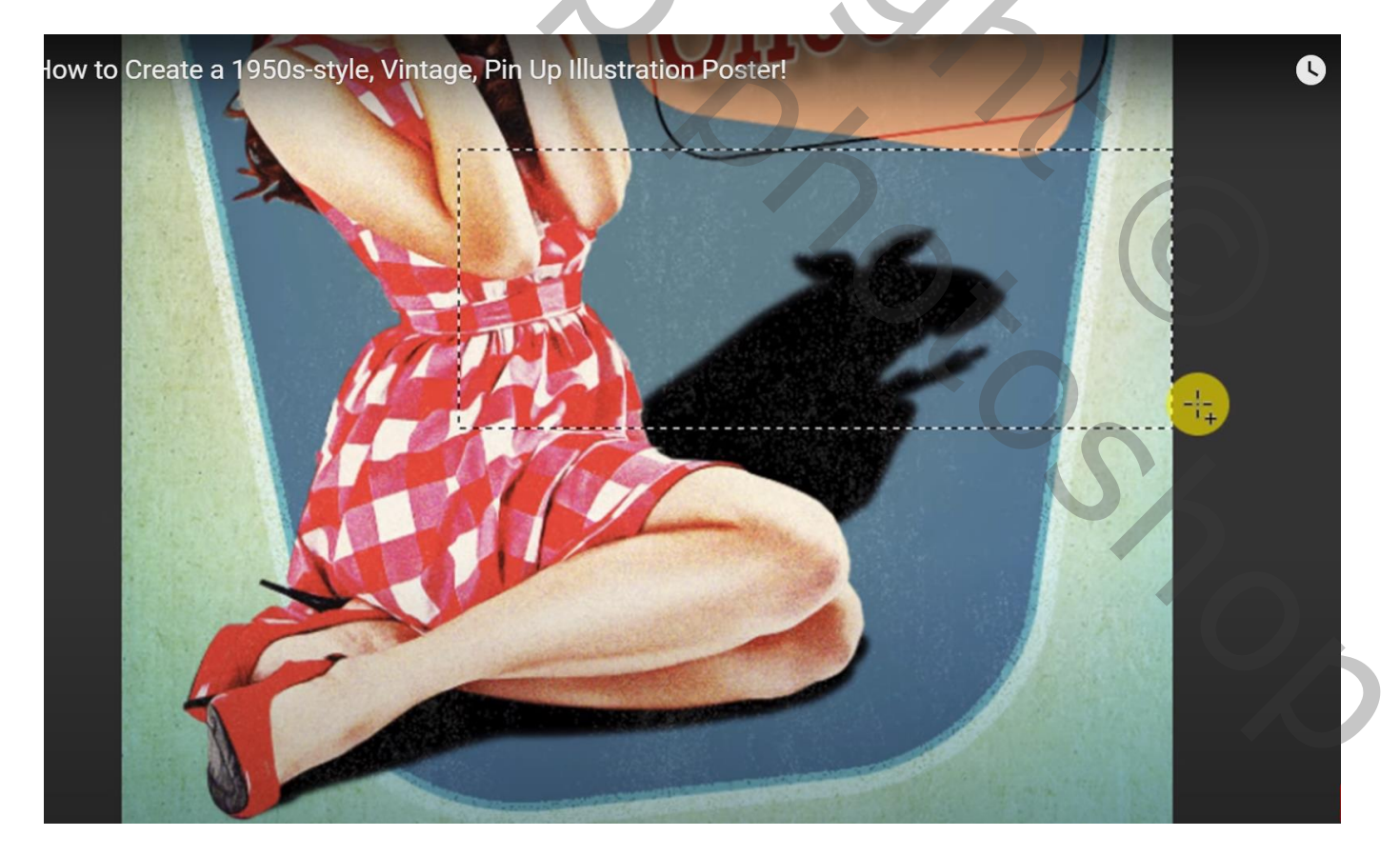

#### Selecteren $\rightarrow$ Bewerken $\rightarrow$ Doezelaar : 80 px

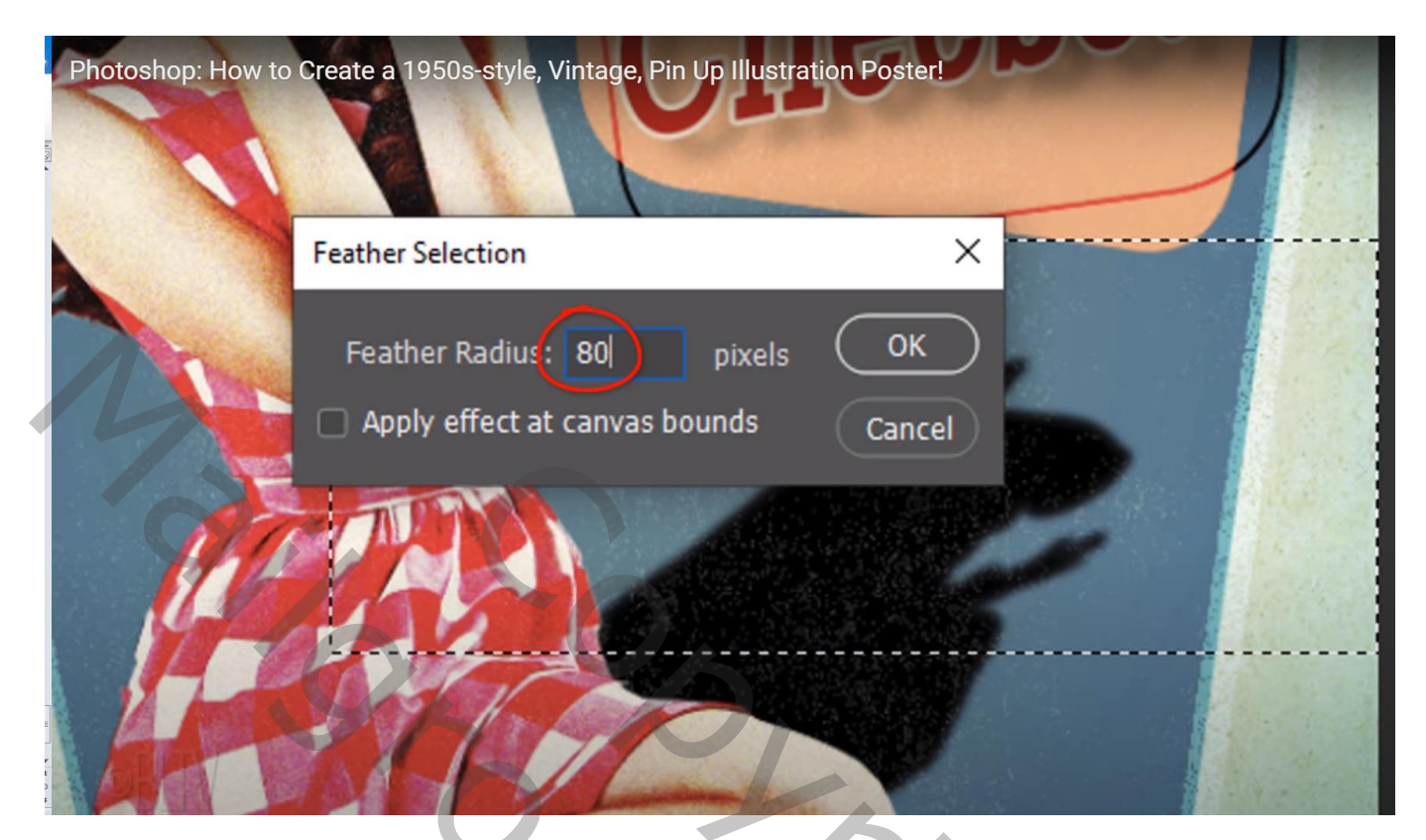

Terug naar Filter  $\rightarrow$  Vervagen  $\rightarrow$  Gaussiaans vervagen : 30 px Deselecteren

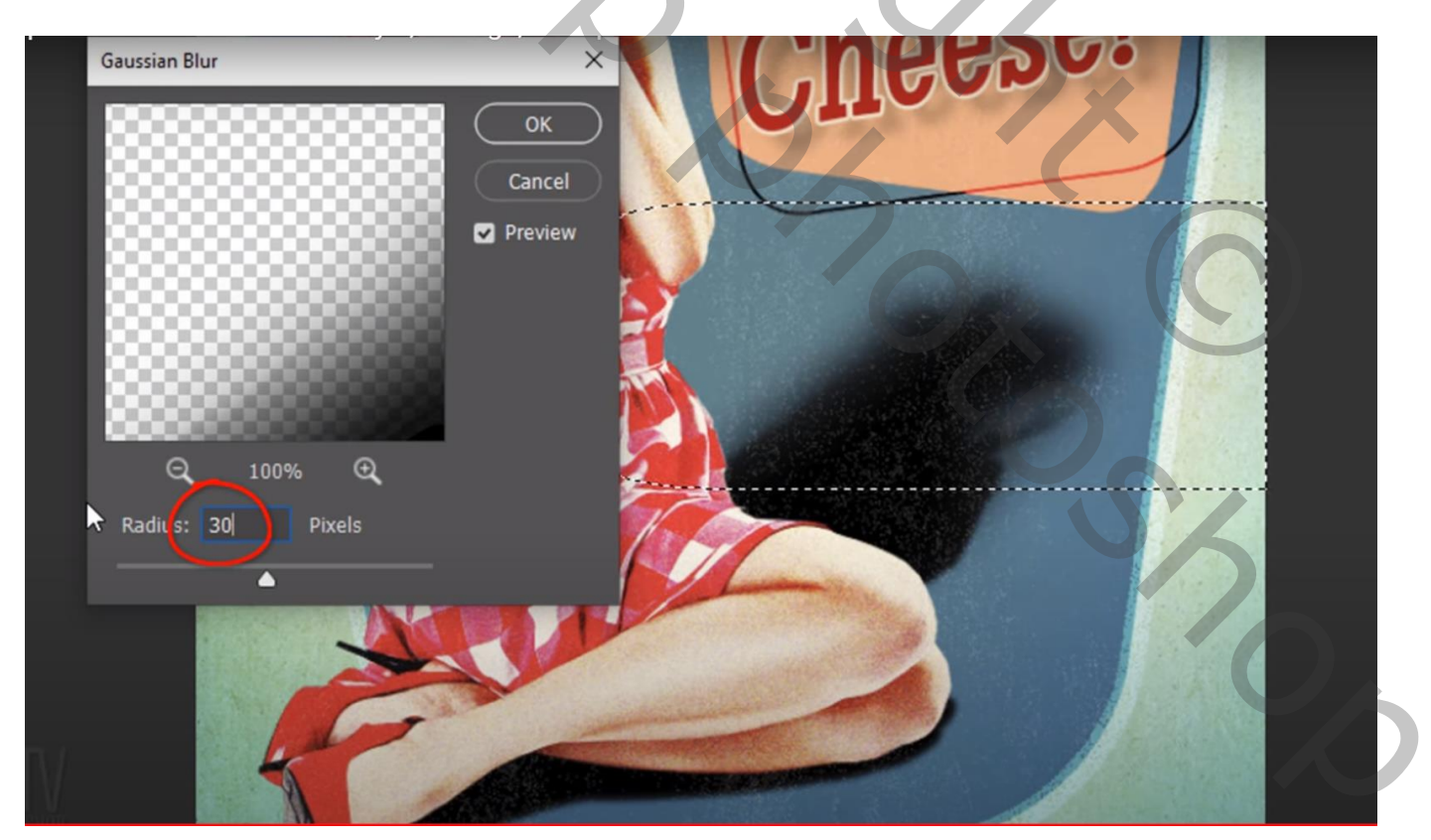

Nog voor die schaduw laag : dekking = 30% Voeg aan die schaduw laag een laagmasker toe; op het laagmasker een Lineair zwart wit verloop trekken Het verloop van rechts bovenaan de schaduw naar het subject

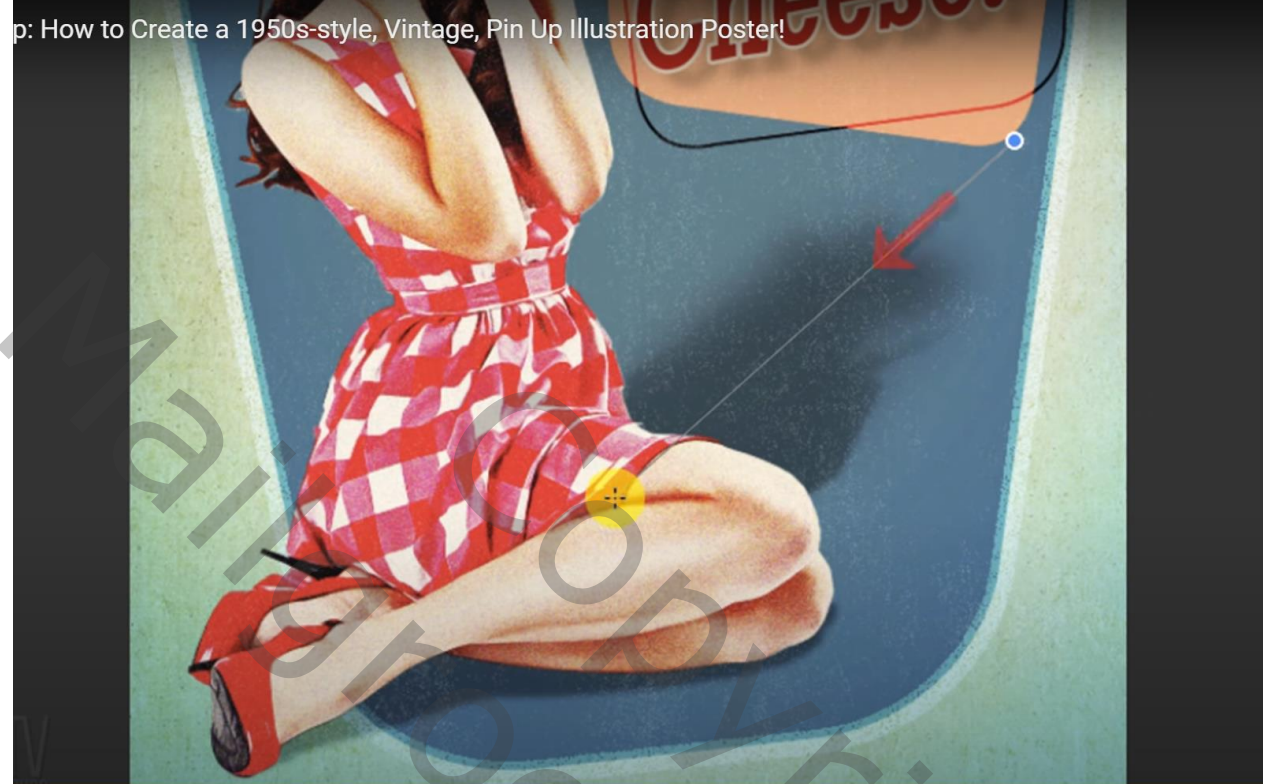

| 3D                            | Lagen                                             | Kanalen               | Paden     |         | ≡        |  |  |  |
|-------------------------------|---------------------------------------------------|-----------------------|-----------|---------|----------|--|--|--|
| Q Soort 🗸 🖬 🥥 T 🛱 🖗           |                                                   |                       |           |         |          |  |  |  |
| No                            | rmaal                                             |                       | ~         | Dekking | : 100% ~ |  |  |  |
| Vergr.: 🛛 💉 🕂 🛍 👘 Vul: 100% 🗸 |                                                   |                       |           |         |          |  |  |  |
| 0                             | T "s                                              | ante Lieve            | Mensen"   |         | fx ^     |  |  |  |
|                               | ⊙ Effe                                            | ecten                 |           |         |          |  |  |  |
|                               | <ul> <li>➡ Lijn</li> <li>➡ Slagschaduw</li> </ul> |                       |           |         |          |  |  |  |
| 0                             | achtergrond kopiëren 2                            |                       |           |         |          |  |  |  |
| 0                             | F R Zwart-wit 1                                   |                       |           |         |          |  |  |  |
|                               |                                                   |                       |           |         |          |  |  |  |
| 0                             | t man (                                           | 5 Niv                 | /eaus 1   |         |          |  |  |  |
| 0                             | achtergrond kopiëren                              |                       |           |         |          |  |  |  |
| 0                             | mo 🗿                                              | del                   |           |         | Ø ^      |  |  |  |
|                               | •                                                 | Slimme                | filters   |         |          |  |  |  |
|                               | 0                                                 | Korrel                |           |         | <u>*</u> |  |  |  |
|                               | 0                                                 | 독                     |           |         |          |  |  |  |
|                               | 0                                                 | Olieverf<br>Schoduwor | /hooglich | ton     | 독        |  |  |  |
| ٥                             | 8                                                 | schadu                | uw model  | iten    |          |  |  |  |
| ٥                             | Ste                                               | r                     |           |         | f× ~     |  |  |  |
| ٥                             | bui                                               | tenlijn               |           |         |          |  |  |  |
| ٥                             | grij                                              | ze vorm               |           |         | f× ~     |  |  |  |
| 0                             | Zwa                                               | arte vorm             |           |         | f× ~     |  |  |  |
| ٥                             | 8                                                 | Kleure                | envulling | 1       |          |  |  |  |
| 0                             | act                                               | ntergrond             |           |         |          |  |  |  |
|                               |                                                   | GÐ                    | fx 🗖      | Q. 🖿    | + 前      |  |  |  |
|                               | _                                                 |                       |           | _       |          |  |  |  |

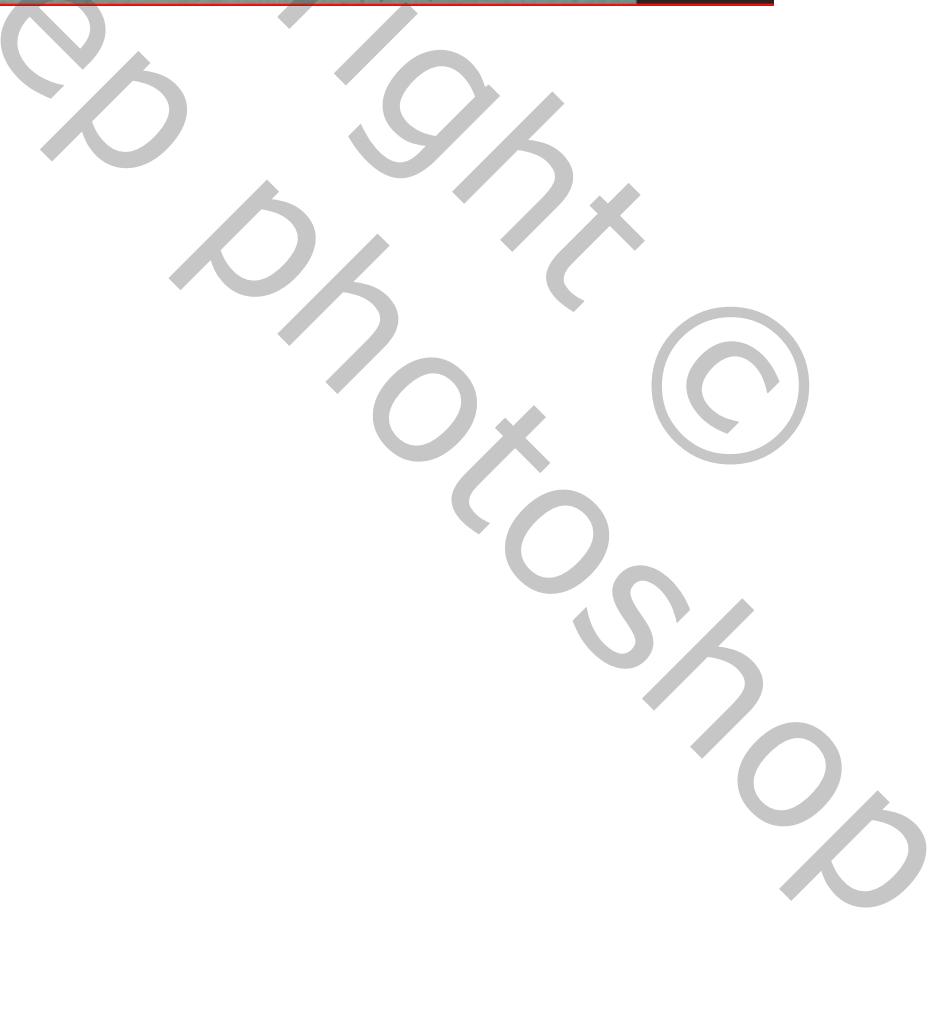

Vintage Poster – blz. 17